## Registración En Línea para Programas Fuera del Campus

- 1. Visite la pagina web de Andrews University (www.andrews.edu)
- 2. Seleccione el menú donde dice 'CURRENT STUDENTS', 'ESTUDIANTES ACTUALES'

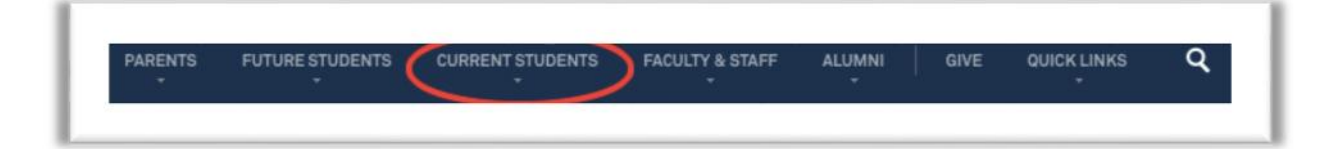

a. Seleccione 'Registration Central' del menú que se despliega

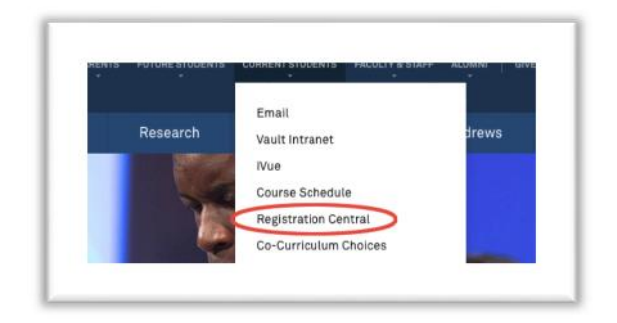

 Provea su nombre de usuario y contraseña – si esta es su primera vez usando los servicios de la Universidad Andrews entonces va a necesitar activar su nombre de usuario utilizando el enlace 'Create Account', 'Abra una Cuenta'.

| username   | @ar                               | ndrews.edu |  |
|------------|-----------------------------------|------------|--|
| Password   |                                   |            |  |
| Login      |                                   |            |  |
| Rer Forgot | member me<br>t password?          |            |  |
| Don't ha   | ve an Andrews<br>or password yet? |            |  |
| Creat      | te account                        | )          |  |

 Después que este ingresado al sistema, seleccione el semestre para el cual se quiere matricular en las clases de el menú que se despliega y entonces presione el botón 'Next', 'Próximo': Periodo de Primavera es Enero – Abril Periodo de Verano es Mayo – Julio Periodo de Otoño es Agosto – December

|   | Select Semester                                                                             |
|---|---------------------------------------------------------------------------------------------|
|   | To basis or continue your registration places salect the semaster you are registering for   |
|   | To begin of continue your registration, please select the senester you are registering for. |
|   | Please select a semester                                                                    |
|   | Next                                                                                        |
| - |                                                                                             |

5. Los Pasos de Registración (Registration Steps) aparecerán para el semestre. Sígalos en orden, cada paso es dependiente del paso anterior. Después de que cada paso sea completado, una marca de verificación de color verde '√' aparecerá al frente de cada paso.

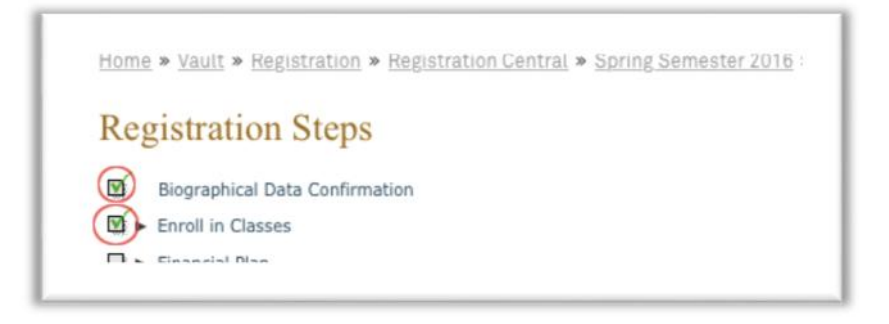

- a. 'Biographical Data Confirmation', 'Confirmación de Información Biográfica' Por favor verifique que su información biográfica y actualícela si es necesario. Es muy importante para propósitos de reportar que tengamos su información mas actual. Una vez que tenga actualizada su información, seleccione 'next', 'próximo'
- b. Matricúlese en las Clases:
  - i. Si una 'pausa' sale en sus pasos usted necesitara seguir las instrucciones debajo de la información de contacto.
  - ii. Por favor fíjese que las siguientes tres sub-pasos son necesarios para completar la registración.

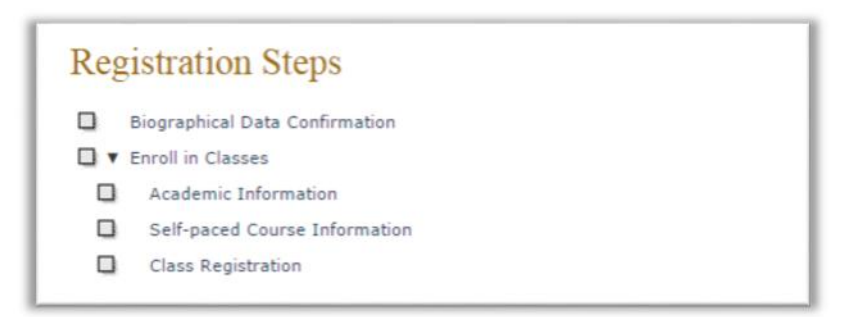

 iii. La primera vez que seleccione 'Enroll in Classes', 'Matricularse en Clases' para el periodo se le preguntara su área de especialidad e información sobre su consejero académico, entonces seleccione si y siga a la pagina de 'Registración de Clases'.

| Please confirm that | your program of study is accurate. New Federal reg   | ulations effective July 1, 2013 have imposed time limits |
|---------------------|------------------------------------------------------|----------------------------------------------------------|
| based on your prog  | ram of study which may directly impact Direct Subsid | lized loan eligibility.                                  |
| Primary Major:      | International Development (IDEV)                     |                                                          |
| Academic Advisor(s) |                                                      |                                                          |
| Dawn Dulhunty       |                                                      |                                                          |
| s this correct?     |                                                      |                                                          |
| Yes No              |                                                      |                                                          |

iv. Si esta tomando un curso que lleva a su propio ritmo, usted necesitara leer la información y poner mucha atención al *ejemplo* en la pagina 'Self-paced Course Information', 'Información sobre Curso a ritmo personal'.

| 1. Self-paced courses cannot be<br>2. Self-paced open learning cour<br>Registration change/withdrawal p | included in the underg<br>rses can be started at a<br>olicy listed on the self-pa | raduate tuition pack<br>any time and finished<br>ced calendar applies. 1 | kage. Tuition will be an additional charge.<br>at your own speed, within 180 days. They are NOT eligible for financial aid.<br>They show in the course schedule with section 901, like this: |
|----------------------------------------------------------------------------------------------------|-----------------------------------------------------------------------------------|--------------------------------------------------------------------------|----------------------------------------------------------------------------------------------------|
| HLED 120V 901 (1643)<br>Field-Based/Self-Paced                                                          | Fit for Life<br>Corneio, Jaela                                                    | Undergraduate                                                            | Arranged                                                                                                    |
| Open Learning. Registration is                                                                          | s between Mar 24,2014 ar                                                          | nd May 1, 2015. Cours                                                    | e must be started between Dec 14, 2014 and May 1, 2015.                                                                                                    |
| <ol> <li>Self-paced full term course st<br/>They are eligible for financial</li> </ol>                  | art and end dates mat<br>aid. The main campus re                                  | ch on-campus term<br>egistration change/with                             | start and end dates. There are fixed exam dates, but assignments are self-paced<br>drawal policy applies. They show in the course schedule with section 902, like this                       |
|                                                                                                    | Fit for Life                                                                      | Undergraduate                                                            | Arranged<br>Aug 24, 2015 - Dec 10, 2015                                                                                                    |
| HLED 120V 902 (373)<br>Field-Based/Self-Paced                                                           | Cornejo, Jaela                                                                    | *                                                                        |                                                                                                    |

- v. Presione el botón 'accept', 'aceptar' par air a la pagina de Registracion de Clases
- *vi.* Al final de la pagina de 'Registración de Clases' presione el botón 'Register Online', 'Registrarse en línea' (*usted debe tener activadas las ventanas emergentes en su navegador para poder proceder*)

| Class Reg                  | istration                                                                  |                                           |                                                                                     |
|----------------------------|----------------------------------------------------------------------------|-------------------------------------------|-------------------------------------------------------------------------------------|
| Currently, you are         | not registered for any classes.                                            | ease see your academic advisor to regist  | ter for additional classes.                                                         |
| •                          | Dawn Dulhunty<br>dulhunty@andrews.edu<br>(269) 471-3668<br>Office: BUL 226 |                                           |                                                                                     |
| NOTE: To expedite<br>CRNs. | e your class registration, please i                                        | ave Course Registration Numbers (CRN) fo  | or the classes you are registering for. Use the Online Course Schedule to find your |
| To register for cou        | urses, you must have pop-up win                                            | lows enabled in your browser for the doma | ains banner.andrews.edu and vault.andrews.edu.                                      |
| Register online            |                                                                            |                                           |                                                                                     |
| Back To Steps              |                                                                            |                                           |                                                                                     |
| Registration Central       | V2.5                                                                       |                                           |                                                                                     |

- vii. Si un numero de PIN es requerido contacte su consejero académico.
- viii. Provea cada CRN en las áreas designadas para cada clase en las cuales quiere matricularse y presione el botón 'Submit Changes', 'Someter Cambios'.
  - Por una lista de clases que son ofrecidas en su localidad por favor siga las instrucciones en el menú de 'Class Search', 'Búsqueda de Clases' al final de la pagina o utilice el horario de clases en la pagina web <u>https://vault.andrews.edu/schedule/</u>.
  - 2. El numero CRN puede ser encontrado en el horario de clases en la pagina web como números en paréntesis alado de cada curso.

| Add Classes    | Worksheet    |       |  |
|----------------|--------------|-------|--|
| CRNs           |              |       |  |
| Submit Changes | Class Search | Reset |  |

- ix. Confirmación de la Fecha de Inicio de Registración
  - 1. Su fecha de inicio será pre-populada, seleccione someter cambios.

| Either a S<br>Permitted<br>Select Er<br>start date | Start or End Date is re<br>I Start Date Range, in<br>I Date field. A Start<br>is not within the Per<br>Date may not be ear | equired for one or more courses.<br>n the Select Start Date field. If y<br>Date will be calculated based on<br>rmitted Start Date Range.<br>rlier than today. | If you wish to select your<br>ou wish to select the Expe<br>the course duration. An e | course start date, enter a v<br>cted Completion Date, ent<br>error message will be displa | valid date, within the<br>er a valid date in the<br>yed if this calculate |
|----------------------------------------------------|----------------------------------------------------------------------------------------------------|----------------------------------------------------------------------------------------------------|---------------------------------------------------------------------------------------|-------------------------------------------------------------------------------------------|---------------------------------------------------------------------------|
|                                                    |                                                                                                    |                                                                                                    | Cold Date                                                                             | Permitted Start Dates                                                                     | Domitted End Date                                                         |
| CRN Course                                         | Course Title                                                                                                    | Duration Start Date<br>(MM/DD/YYYY)                                                                                                    | (MM/DD/YYYY)                                                                          | Fernitted Start Dates                                                                     | Permitted End Date                                                        |

x. Usted puede verificar que sus cursos hayan sido registrados porque el estatus de su curso dirá 'Web Registered', 'Registrado en la Web.'

Usted esta listo ahora para salir de la ventana emergente que le permite añadir o quitar clases, (Add Classes Worksheet) (Pagina para Añadir Clases). Una vez de vuelta en la pagina de Registración de Clases por favor seleccione el botón 'Back to Steps', 'De vuelta a los Pasos'

c. Plan Financiero

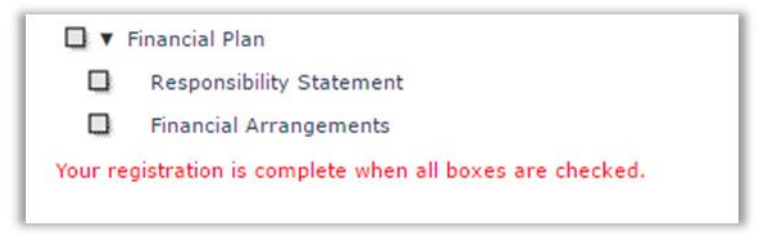

- i. Por favor complete cada paso subsiguiente:
  - Acepte la 'Responsibility Statement', 'Declaración de Responsabilidad' al ingresar su nombre complete como aparece en la parte de arriba a la derecha de la pantalla, y al seleccionar el botón 'Accept Statement', 'Aceptar Declaración'.

- Dependiendo en los arreglos financieros de su programa, usted puede concluir aquí sin ninguna acción adicional. Si ese es el caso, el paso 'Financial Plan', 'Plan Financiero' será marcado con un visto bueno de color verde '√'.
- 3. Si su programa es patrocinado (*pagado en forma completa o en parte*) por un tercero, por favor asegúrese que su nombre a sido proveído a las Oficinas de Servicios Financieros para Estudiantes como un estudiante patrocinado.
- 4. Un pago de la diferencia puede que sea requerido.